Register your product and get support at www.philips.com/welcome

DS8800W

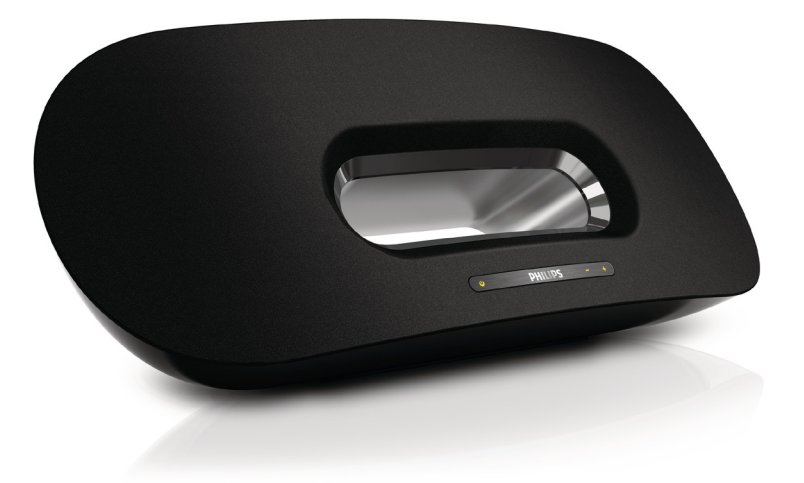

# Mode d'emploi

# PHILIPS

## Table des matières

| 1 | <b>Important</b><br>Sécurité<br>Avertissement                                                                                                    | <b>3</b><br>3<br>4                |
|---|----------------------------------------------------------------------------------------------------|-----------------------------------|
| 2 | Votre équipement de divertissement<br>Introduction<br>Contenu de l'emballage<br>Autres éléments nécessaires<br>Présentation de l'unité principale<br>Présentation de la télécommande | <b>6</b><br>6<br>6<br>6<br>7      |
| 3 | <b>Préparation</b><br>Connexion                                                                                                    | <b>8</b><br>8                     |
| 4 | <b>Configuration d'un réseau Wi-Fi pour</b><br><b>AirPlay</b><br>Connexion de l'unité à un réseau Wi-Fi (rout<br>10<br>Connecter un appareil AirPlay au même rése<br>Wi-Fi           | <b>10</b><br>eur)<br>au<br>15     |
| 5 | <b>Lecture</b><br>Diffuser le son de votre appareil AirPlay<br>Contrôler la lecture<br>Réglages audio avancés<br>Mettre à jour le micrologiciel                                      | <b>16</b><br>16<br>17<br>17<br>17 |
| 6 | <b>Autres fonctionnalités</b><br>Lecture à partir d'un appareil externe (en op<br>19<br>Charge de votre iPod/iPhone/iPad                                                             | <b>19</b><br>tion)<br>19          |
| 7 | Informations sur le produit<br>Caractéristiques techniques                                                                                                    | <b>20</b><br>20                   |
| 8 | Dépannage                                                                                                    | 21                                |

# 1 Important

#### Sécurité

Informations destinées à l'Europe : Signification des symboles de sécurité

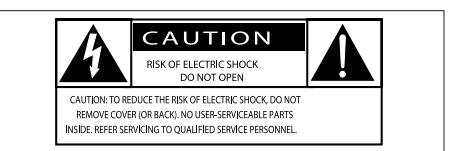

Ce symbole éclair signifie que les composants non isolés de l'appareil peuvent provoquer une décharge électrique. Pour la sécurité de votre entourage, ne retirez pas le couvercle. Le point d'exclamation signale des points importants et vous invite à consulter la documentation fournie afin d'éviter tout problème de fonctionnement et de maintenance.

AVERTISSEMENT : afin de limiter les risques d'incendie ou de décharge électrique, l'appareil doit être conservé à l'abri de la pluie ou de l'humidité. Aucun objet rempli de liquide, tel qu'un vase par exemple, ne doit être placé sur l'appareil.

ATTENTION : pour éviter tout risque d'électrocution, insérez complètement la fiche. (Pour les pays utilisant des fiches polarisées : pour éviter tout risque d'électrocution, alignez la broche large sur l'orifice large correspondant.)

- 1 Lisez attentivement ces consignes.
- 2 Conservez soigneusement ces consignes.
- Tenez compte de tous les avertissements.
- ④ Respectez toutes les consignes.
- (5) N'utilisez pas cet appareil à proximité d'une source d'eau.

- 6 Nettoyez l'appareil avec un chiffon sec uniquement.
- N'obstruez pas les orifices de ventilation. Installez l'appareil conformément aux consignes du fabricant.
- 8 Ne retirez pas le boîtier de l'appareil.
- ① L'appareil ne doit pas être exposé aux fuites goutte à goutte ou aux éclaboussures, à la pluie ou à l'humidité.
- (10) Conservez l'appareil à l'abri des rayons du soleil, des flammes nues et de toute source de chaleur.
- N'installez pas l'appareil à proximité de sources de chaleur telles que des radiateurs, registres de chaleur, poêles ou autres appareils électriques (amplificateurs par exemple).
- (1) Ne placez aucun autre équipement électrique sur l'appareil.
- (13) Ne placez pas sur l'appareil d'objets susceptibles de l'endommager (par exemple, objets remplis de liquide ou bougies allumées).
- Cet appareil peut contenir des piles. Reportez-vous aux consignes de sécurité et de mise au rebut des piles de ce manuel d'utilisation.
- (15) Si la fiche d'alimentation ou un coupleur d'appareil est utilisé comme dispositif de sectionnement, celui-ci doit rester facilement accessible.

#### Avertissement

- Ne retirez jamais le boîtier de l'appareil.
- Ne graissez jamais aucun composant de cet appareil.
- Ne posez jamais cet appareil sur un autre équipement électrique.
- Conservez cet appareil à l'abri des rayons du soleil, des flammes nues et de toute source de chaleur.
- Veillez à maintenir un accès facile au cordon d'alimentation, à la fiche ou à l'adaptateur pour débrancher l'appareil.

Risque de surchauffe ! N'installez jamais cet appareil dans un espace confiné. Laissez toujours au moins dix centimètres d'espace libre autour de cet appareil pour assurer une bonne ventilation. Assurez-vous que des rideaux ou d'autres objets ne recouvrent pas les orifices de ventilation de cet appareil.

#### Fusible secteur

Ces informations s'appliquent uniquement aux produits équipés d'une prise secteur pour le Royaume-Uni.

Ce produit est équipé d'une fiche moulée certifiée. Si vous changez le fusible, utilisez-en un qui possède :

- les classifications affichées sur la prise,
- une norme BS 1362 et
- la marque ASTA.

Contactez votre revendeur si vous n'êtes pas sûr du type de fusible à utiliser.

Attention : Pour que ce produit soit conforme à la directive CEM (2004/108/EC), ne séparez pas la fiche d'alimentation du cordon d'alimentation.

#### Avertissement

# ()

Ce produit est conforme aux spécifications d'interférence radio de la Communauté Européenne.

# €0890

Ce produit est conforme aux spécifications de la directive 1999/5/CE.

Une copie de la déclaration de conformité CE est disponible dans la version PDF du manuel d'utilisation à l'adresse suivante www.philips. com/support.

#### Modifications

Les modifications non autorisées par le fabricant peuvent annuler le droit des utilisateurs à utiliser cet appareil.

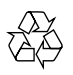

Votre produit a été conçu et fabriqué avec des matériaux et des composants de haute qualité pouvant être recyclés et réutilisés.

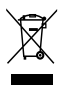

La présence du symbole de poubelle barrée sur un produit indique que ce dernier est conforme à la directive européenne 2002/96/EC. Veuillez vous renseigner sur votre système de

gestion des déchets d'équipements électriques et électroniques.

Veuillez respecter la réglementation locale et ne jetez pas vos anciens produits avec les ordures ménagères courantes. La mise au rebut correcte de l'ancien produit permet de préserver l'environnement et la santé.

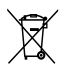

Votre produit contient des piles relevant de la directive européenne 2006/66/EC, qui ne peuvent être jetées avec les ordures ménagères.Renseignez-vous sur les dispositions en vigueur dans votre région concernant la collecte séparée des piles car la mise au rebut correcte permet de préserver l'environnement et la santé.

Informations sur l'utilisation des piles :

#### Attention

- Risque de fuite : utilisez uniquement le type de pile préconisé. Ne placez pas ensemble des piles neuves et des piles usagées. Ne mélangez pas plusieurs marques de piles. Respectez la polarité. Retirez les piles des appareils inutilisés pendant une période prolongée. Rangez les piles dans un endroit sec.
- Risque de blessures : portez des gants lorsque vous manipulez des piles qui fuient. Rangez les piles hors de portée des enfants et des animaux domestiques.
- Risque d'explosion : ne court-circuitez pas les piles. N'exposez pas les piles à une chaleur excessive. Ne jetez pas les piles au feu. N'endommagez pas les piles et ne les démontez pas. Ne rechargez pas de piles non rechargeables.

#### Informations sur l'environnement

Tout emballage superflu a été supprimé. Nous avons fait notre possible pour permettre une séparation facile de l'emballage en trois matériaux : carton (boîte), polystyrène moussé (qui amortit les chocs) et polyéthylène (sacs, feuille protectrice en mousse).

Votre appareil se compose de matériaux recyclables et réutilisables à condition d'être démontés par une entreprise spécialisée. Respectez les réglementations locales pour vous débarrasser des emballages, des piles usagées et de votre ancien équipement.

#### Made for iPod iPhone iPad

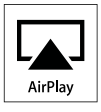

« Made for iPod » (Compatible avec l'iPod), « Made for iPhone » (Compatible avec l'iPhone) et « Made for iPad » (Compatible avec l'iPad) signifient qu'un appareil électronique est conçu spécialement pour être connecté à un iPod, iPhone ou iPad et que le développeur certifie que le produit satisfait aux normes de performances Apple. Apple n'est pas responsable du fonctionnement de cet appareil ou de sa conformité aux normes de sécurité et aux normes réglementaires. Notez que l'utilisation de cet accessoire avec un iPod, un iPhone ou un iPad peut affecter les performances sans fil.

AirPlay, iPod et iPhone sont des marques commerciales de Apple Inc. déposées aux États-Unis et dans d'autres pays. iPad est une marque commerciale d'Apple, Inc.

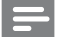

Remarque

• La plaque signalétique est située sous l'appareil.

### 2 Votre équipement de divertissement

Félicitations pour votre achat et bienvenue dans le monde de Philips ! Pour profiter pleinement de l'assistance offerte par Philips, enregistrez votre produit à l'adresse suivante : www.philips. com/welcome.

Si vous contactez Philips, vous devrez fournir les numéros de modèle et de série de cet appareil. Les numéros de série et de modèle sont indiqués sous l'appareil. Notez ces numéros ici : N° de modèle

N° de série \_\_\_\_\_

#### Introduction

Avec cet appareil, vous pouvez :

- Diffuser sans fil le son de votre appareil compatible iOS 4.2 ou version ultérieure (un iPod Touch/ iPhone/iPad, par exemple) via AirPlay.
- Diffuser sans fil le son de votre PC ou Mac compatible Wi-Fi sur lequel est installé iTunes 10 (ou version ultérieure) via AirPlay.
- Diffuser le son d'autres appareils audio via la prise AUX IN.
- Charger votre iPod/iPhone/iPad via la prise USB avec un câble USB (non fourni).

#### Contenu de l'emballage

Vérifiez et identifiez les différentes pièces contenues dans l'emballage :

- Unité principale
- Télécommande
- 2 cordons d'alimentation secteur
- 1 câble MP3 Link
- Un adaptateur de bureau
- Mode d'emploi
- Guide de démarrage rapide

#### Autres éléments nécessaires...

Pour diffuser l'audio sans fil via AirPlay, vous avez besoin des éléments suivants :

- Un routeur sans fil alimenté et fonctionnant correctement
- Un appareil AirPlay (par exemple, un iPod Touch/iPhone/iPad compatible iOS 4.2 ou version ultérieure ou un PC ou Mac compatible Wi-Fi sur lequel est installé iTunes 10 ou version ultérieure).

# Présentation de l'unité principale

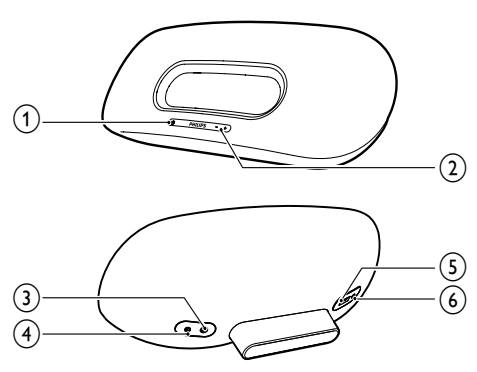

1

- Permet d'allumer/d'éteindre l'appareil.
- (Pression longue) permet de réinitialiser l'unité.
- Sert d'indicateur pour afficher l'état actuel de l'unité.

#### 2 VOLUME +/-

- Permettent de régler le volume.
- 3 DC IN
  - Prise secteur de l'unité.
- (4) AUX IN
  - Prise pour un baladeur audio externe.
- 5 USB 🚓
  - Prise USB.
- 6 WI-FI SETUP
  - Permet de connecter l'unité à un réseau Wi-Fi.

# Présentation de la télécommande

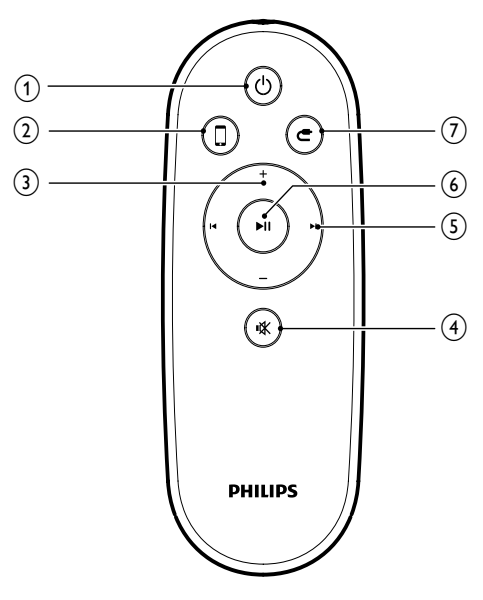

- 1 ს
  - Permet d'allumer/d'éteindre l'unité.
- 2 🛛
  - Permet de sélectionner la source audio de l'appareil AirPlay.
- 3 +/-
  - Permettent de régler le volume.

#### (4) י≮

• Permet de couper et de rétablir le son.

#### 5 Ⅰ / ►

Permet de passer à la piste précédente/suivante.

#### (6) ►11

• Permet de démarrer ou de suspendre la lecture.

#### 7 **e**

• Permet de sélectionner la source audio AUX IN.

## 3 Préparation

Les instructions fournies dans ce chapitre doivent être suivies dans l'ordre énoncé.

#### Connexion

#### Alimentation

#### Attention

- Risque d'endommagement du produit !Vérifiez que la tension d'alimentation correspond à la tension indiquée au dos ou sous l'unité.
- Risque d'électrocution ! Lorsque vous débranchez l'adaptateur secteur, tirez sur la fiche électrique, jamais sur le cordon.
- Avant de connecter l'adaptateur secteur, vérifiez que vous avez effectué toutes les autres connexions.
- Insérez la fiche de l'adaptateur secteur dans la prise DC IN située à l'arrière de l'unité principale.

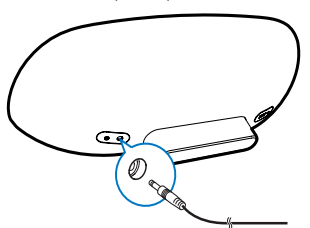

2 Connectez l'une des extrémités du cordon d'alimentation secteur à l'adaptateur secteur.

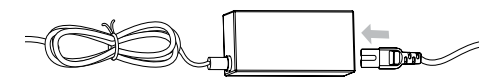

3 Connectez l'autre extrémité du cordon d'alimentation secteur à la prise murale.

- → L'unité principale met environ 35 secondes à démarrer. Pendant le démarrage, le voyant & à l'avant de l'unité principale clignote rapidement en vert.
- → Après le démarrage, le voyant <sup>(b)</sup> clignote lentement en vert.

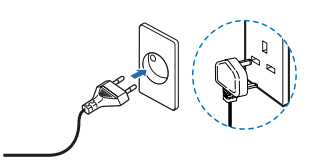

#### Mise sous tension ou en mode veille

L'unité se met automatiquement en marche une fois branché.

- Pour que l'unité bascule en mode veille, appuyez sur ひ, à l'avant de l'unité principale.
- Pour réactiver l'unité et quitter le mode veille, appuyez de nouveau sur ♡.

#### Préparation de la télécommande

#### Attention

- Risque d'explosion ! Tenez les batteries à l'abri de toute source de chaleur, des rayons du soleil ou du feu. Ne jetez jamais vos batteries dans le feu.
- Produits contenant du perchlorate : une manipulation particulière peut être requise. Voir www.dtsc.ca.gov/ hazardouswaste/perchlorate.

#### Avant la première utilisation :

1 Retirez la languette de protection de la pile de la télécommande pour lui permettre de fonctionner.

#### Pour remplacer la pile de la télécommande :

- 1 Ouvrez le compartiment à piles.
- 2 Insérez une pile CR2025 en respectant la polarité (+/-) indiquée.
- 3 Fermez le compartiment à piles.

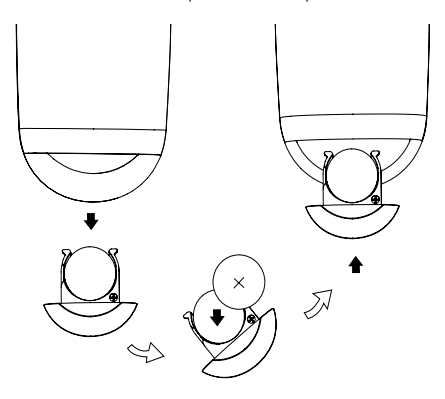

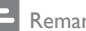

#### Remarque

- Avant d'appuyer sur une touche de fonction de la télécommande, commencez par sélectionner la source appropriée à l'aide de la télécommande (au lieu de passer par l'unité principale).
- Retirez la pile si vous pensez ne pas utiliser la télécommande pendant un certain temps.

# 4 Configuration d'un réseau Wi Fi pour AirPlay

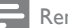

#### Remarque

 Certaines opérations peuvent varier en fonction du type de routeur sans fil.

L'unité est compatible avec les modèles d'iPod/ iPhone/iPad suivants :

- iPod touch (2ème, 3ème et 4ème générations)
- iPhone 4
- iPhone 3GS
- iPad 2
- iPad

# 

Avant de configurer le réseau Wi-Fi, vérifiez les points ci-dessous.

- 1 Assurez-vous que le routeur sans fil est alimenté et qu'il fonctionne correctement.
- 2 Assurez-vous que le voyant & à l'avant de l'unité principale clignote lentement en vert.
- **3** Vérifiez le type de routeur sans fil que vous utilisez.

#### Connexion de l'unité à un réseau Wi-Fi (routeur)

Sélectionnez le scénario ci-dessous correspondant à votre type de routeur.

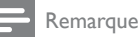

#### À chaque fois que l'unité s'allume, elle rejoint

- automatiquement le réseau Wi-Fi le plus récemment configuré.
- En cas d'échec de la configuration, répétez ces étapes, ou maintenez enfoncé le bouton Φ à l'avant de l'unité principale et réessayez.

## Scénario 1 : connexion à un routeur WPS-PBC

- Appuyez sur **WI-FI SETUP** à l'arrière de l'unité principale.
  - → Le voyant & clignote successivement en rouge, vert et jaune.

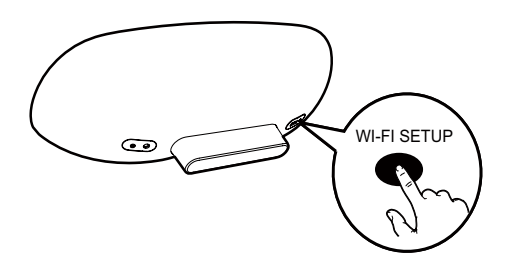

- 2 Appuyez sur le bouton WPS du routeur sans fil.
  - → Au bout d'un certain temps, le voyant & cesse de clignoter et reste vert, et l'enceinte émet un signal sonore.
  - → L'unité a rejoint le réseau Wi-Fi avec succès.

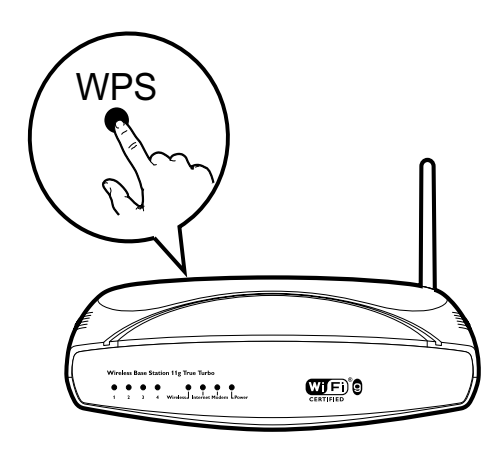

#### Conseil

- Pour modifier le nom de l'unité pour AirPlay, suivez les étapes du « Scénario 2 : connexion à un routeur autre que WPS » ci-dessous.
- Pour certains routeurs sans fil, vous devrez peutêtre maintenir le bouton WPS enfoncé pour établir la connexion WPS, Consultez le manuel d'utilisation propre à chaque routeur pour plus de détails.

## Scénario 2 : connexion à un routeur autre que WPS

Vous pouvez connecter l'unité à un routeur autre que WPS via

- un iPod Touch/iPhone/iPad compatible iOS 4.2 ou version ultérieure
- un PC ou Mac compatible Wi-Fi sur lequel est installé iTunes 10 (ou version ultérieure)

#### Connectez le DS8800W à votre iPod Touch/iPhone/iPad ou PC/MAC

- 1 Maintenez enfoncé le bouton WI-FI SETUP à l'arrière de l'unité principale pendant plus de 5 secondes.
  - → Le voyant & clignote successivement en vert et jaune.
- Attendez environ 45 secondes que Philips Fidelio AirPlay soit disponible dans la liste de réseaux Wi-Fi.

3 Sélectionnez Réglages -> Wi-Fi sur votre iPod Touch/iPhone/iPad.

> Vous pouvez également accéder à la liste des réseaux sans fil disponibles sur votre PC/Mac.

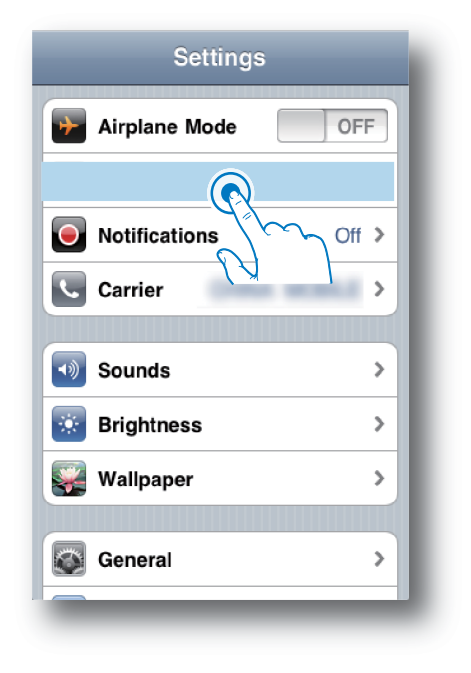

4 Sélectionnez Philips Fidelio AirPlay dans la liste des réseaux disponibles.

| Settings Wi-Fi Network  | s          |  |
|-------------------------|------------|--|
| BELKIN-KATE             | 170        |  |
| Indiate-g2008-X10       | 170        |  |
| Philips Fidelio AirPlay |            |  |
| ✓ Philips_ridelio_Air   | <b>≈ 0</b> |  |
| 17-LINK_858750          | 170        |  |
| TP-LINKING              | 170        |  |
| -                       |            |  |
| Other                   | >          |  |
|                         |            |  |

- 5 Attendez que l'unité soit correctement connectée au Wi-Fi.
  - → Une icône de signal Wi-Fi s'affiche sur l'iPodTouch/iPhone/iPad ou le PC/Mac.

## Configurez la connexion Wi-Fi du DS8800W à votre routeur sans fil

- Ouvrez Safari sur votre iPod Touch/iPhone/ iPad, puis tapez 192.168.1.1 dans la barre d'adresses.
  - Ou ouvrez Safari sur votre PC/Mac, puis sélectionnez « Philips\_Fidelio XXX » dans la liste déroulante bonjour.
  - Ou ouvrez le navigateur Web sur votre PC/Mac, puis saisissez
    192.168.1.1 dans la barre d'adresses.
    - → La page de configuration DS8800W s'affiche.

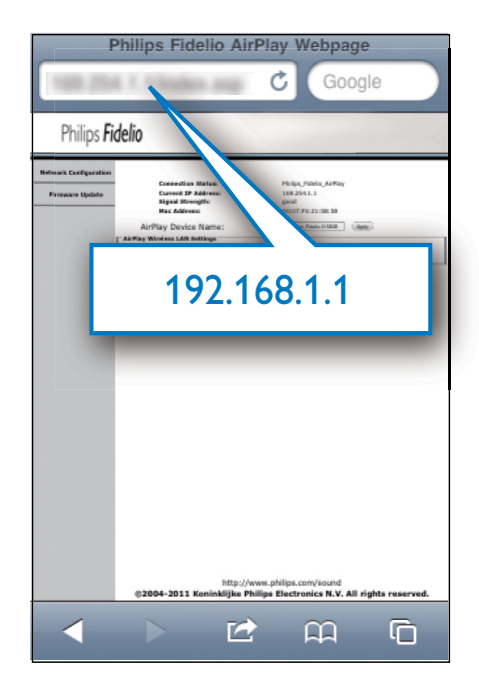

2 Sélectionnez l'onglet Network Configuration (Configuration du réseau).

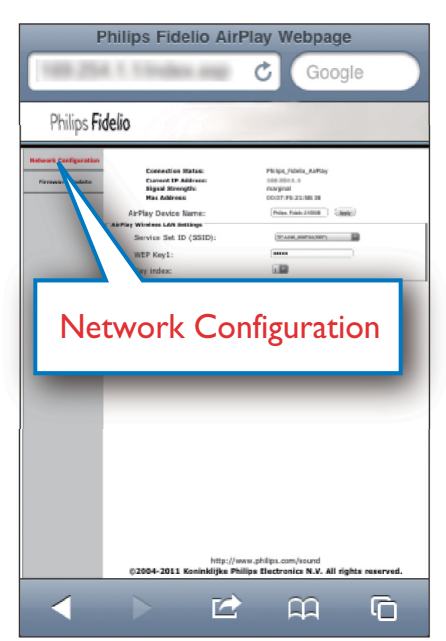

- 3 Modifiez le nom de l'unité au niveau de AirPlay Device Name (Nom de l'appareil AirPlay) si vous le souhaitez.
- 4 Sélectionnez le SSID de votre routeur dans la liste déroulante Service Set ID (SSID).

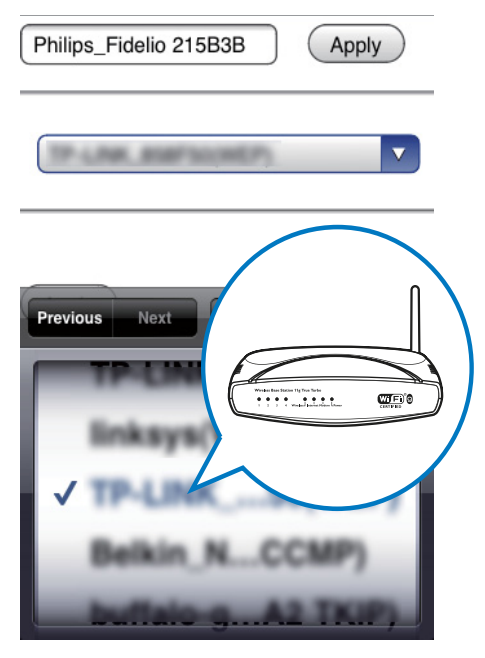

5 Entrez votre clé réseau si elle est demandée (pour certains routeurs, il vous faudra peut-être également cocher DHCP sous Advance Setting (Réglage avancé)).

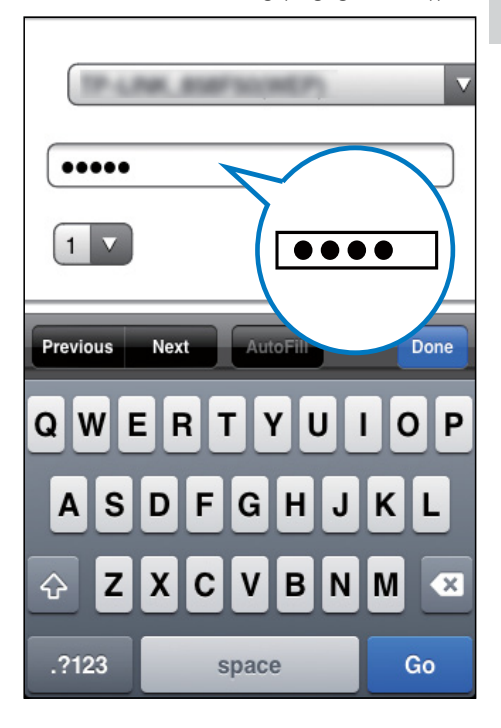

- 6 Cliquez sur **Apply** (Appliquer) en bas de la page pour appliquer vos réglages.
  - → Un menu de confirmation des paramètres définis s'affiche.

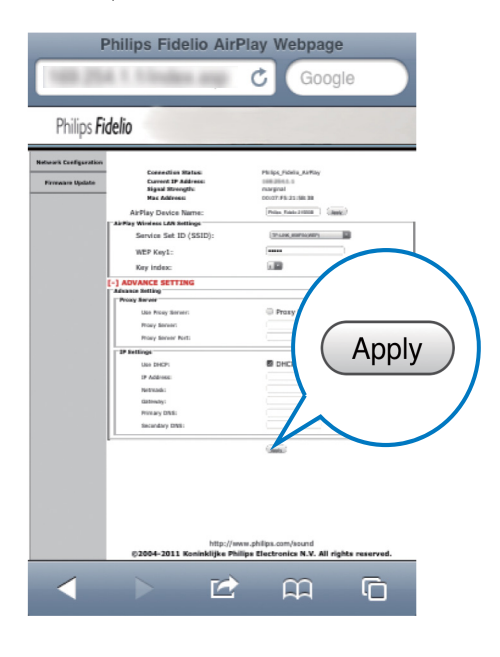

- 7 Cliquez sur OK dans le menu pour confirmer vos réglages.
  - → Au bout d'un certain temps, le voyant & cesse de clignoter et reste vert, et l'enceinte émet un signal sonore.
  - → L'unité a rejoint le réseau Wi-Fi avec succès.

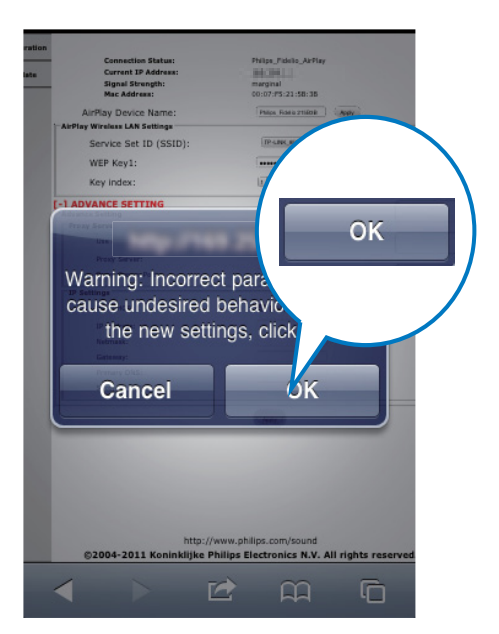

# Français

#### Connecter un appareil AirPlay au même réseau Wi-Fi

Pour qu'il fonctionne avec l'unité, votre appareil AirPlay doit être connecté au même réseau Wi-Fi que l'unité.

- 1 Sélectionnez Réglages -> Wi-Fi sur votre iPod Touch/iPhone/iPad.
  - Vous pouvez également accéder à la liste des réseaux sans fil disponibles sur votre PC/Mac.

| Settings      |          |  |
|---------------|----------|--|
| Airplane Mode | OFF      |  |
|               |          |  |
| Notifications | ∽_ Off ≯ |  |
| Carrier       | >        |  |
| Sounds        | >        |  |
| 🔅 Brightness  | >        |  |
| wallpaper     | >        |  |
| General       | >        |  |
|               | _        |  |

2 Sélectionnez le SSID de votre routeur dans la liste des réseaux sans fil disponibles.

| Settings Wi-Fi Networks                                                                                                    |              |
|----------------------------------------------------------------------------------------------------|--------------|
| Longo III                                                                                                    | n N          |
|                                                                                                    |              |
| Repair to the State of the State of the Stat | <b>GE</b> 10 |
| Propagation II.                                                                                                    |              |
|                                                                                                    |              |
| ✓ () 4 ? ()                                                                                                    |              |
| Other                                                                                                    |              |
| Ask to Join Networks ON                                                                                                    |              |
| Known networks will be joined automatically. If no known networks are                                                                                                    |              |

- **3** Attendez que le routeur soit correctement connecté au réseau Wi-Fi.
  - ➡ Une icône de signal Wi-Fi s'affiche sur l'appareil AirPlay.

## 5 Lecture

# Diffuser le son de votre appareil AirPlay

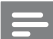

- Remarque
- Assurez-vous que l'appareil AirPlay est connecté au même réseau Wi-Fi que l'unité.

#### Diffusion du son de votre iPod Touch/ iPhone/iPad compatible iOS 4.2 ou version ultérieure

- 1 2
  - Ouvrez l'**iPod**. Appuyez sur l'icône AirPlay.

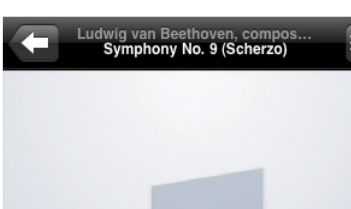

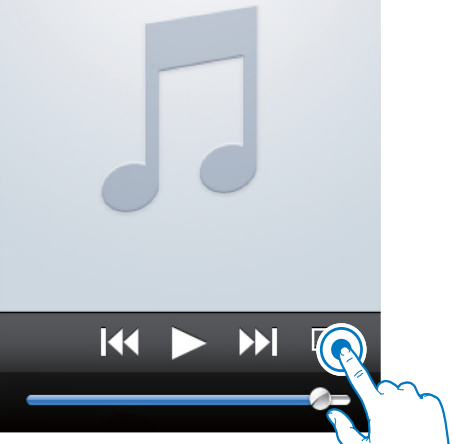

3 Sélectionnez Philips\_Fidelio XXXX (ou le nom personnalisé de l'utilisateur) dans la liste.

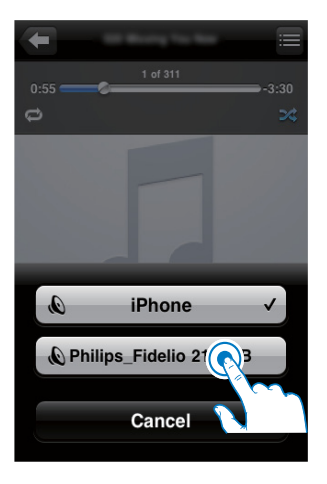

4 Sélectionnez un fichier multimédia et lancez la lecture.

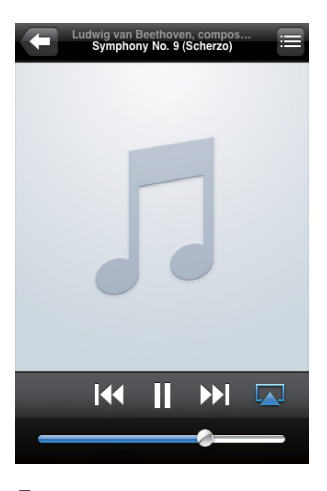

5 Attendez que les enceintes diffusent du son.

Français

Diffusion du son de votre PC ou Mac compatible Wi-Fi sur lequel est installé iTunes 10 (ou version ultérieure)

#### Remarque

- Avant d'ouvrir iTunes, assurez-vous que vous avez activé le service Bonjour sur votre PC. Dans Windows XP, par exemple : pour activer ce service, cliquez sur Démarrer->Paramètres->Panneau de configuration, et double-cliquez sur Outils d'administration->Services->Service Bonjour puis cliquez sur Démarrer puis sur OK dans le menu contextuel.
- 1 Ouvrez iTunes 10 (ou version ultérieure).
- 2 Cliquez sur l'icône AirPlay dans le coin inférieur droit de la fenêtre.
- 3 Sélectionnez Philips\_Fidelio\_AirPlay XXXX (ou le nom personnalisé de l'utilisateur) dans la liste.
- 4 Sélectionnez un fichier multimédia et lancez la lecture.
- 5 Attendez que l'enceinte diffuse du son.

#### Contrôler la lecture

Vous pouvez sélectionner différentes options de lecture, soit sur votre appareil AirPlay, soit à l'aide de la télécommande fournie.

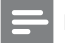

#### Remarque

Toutes les opérations ci-dessous concernent la télécommande fournie.

- Pour lancer ou interrompre la lecture, appuyez sur >II.
- Pour passer à la plage précédente/suivante, appuyez sur I< / >I.
- Pour régler le volume, appuyez sur + /- à plusieurs reprises.
- Pour couper ou rétablir le son, appuyez sur 咏.

- Pour basculer sur la source AUX IN (si connectée), appuyez sur C.

#### Réglages audio avancés

Pour les réglages audio avancés et les fonctionnalités supplémentaires, vous pouvez utiliser votre appareil AirPlay pour télécharger l'**Philips Fidelio** application depuis l'App Store Apple.

#### Mettre à jour le micrologiciel

Remarque

• Vous pouvez uniquement mettre à jour le micrologiciel à partir d'un PC/Mac.

## Téléchargement du fichier de mise à jour

- 1 À partir de votre PC/Mac, accédez au site www.philips.com/support.
- 2 Saisissez la référence du modèle pour rechercher le dernier fichier de mise à niveau du micrologiciel disponible.
- **3** Enregistrez le fichier de mise à niveau sur votre disque dur.

# Mise à jour à partir de la page de configuration

- Mettez l'unité sous tension (voir les sections « Préparation - Connexion -Alimentation »).
  - → L'unité met environ 35 secondes à démarrer. Pendant le démarrage, le voyant & à l'avant de l'unité principale clignote rapidement en vert.
  - → Après le démarrage, le voyant ७ clignote lentement en vert.
- 2 Assurez-vous que l'unité et le PC/MAC sont connectés au même routeur sans fil.
- 3 Ouvrez Safari sur votre PC/Mac puis sélectionnez « Philips\_Fidelio XXX » dans la liste déroulante Bonjour.
  - Ou ouvrez le navigateur Web sur votre PC ou Mac, puis saisissez l'adresse IP du DS8800W (disponible sur la page de configuration du routeur) dans la barre d'adresses.
    - → La page de configuration DS8800W s'affiche.
- 4 Sélectionnez l'onglet Firmware Update (Mise à jour du micrologiciel), puis suivez les instructions affichées à l'écran pour accéder à la page suivante.
- 5 Cliquez sur **Browse** (Parcourir) pour sélectionner le fichier téléchargé de mise à jour du micrologiciel, puis cliquez sur **Open** (Ouvrir).
- 6 Cliquez sur Upload (Téléchargement) pour télécharger le fichier, puis comparez la version actuelle avec la nouvelle version du fichier.
- 7 Après vous être assuré que le fichier de mise à jour téléchargé est le plus récent, cliquez sur OK pour démarrer la mise à jour du micrologiciel.
  - $\mapsto$  Une barre de recherche s'affiche.
- 8 Une fois la procédure de mise à jour terminée, cliquez sur OK pour confirmer.

### 6 Autres fonctionnalités

# Lecture à partir d'un appareil externe (en option)

Vous pouvez également écouter la musique à partir d'un baladeur audio externe via l'unité. Connectez le câble MP3 Link fourni à :

- à la prise AUX IN située à l'arrière de l'unité principale.
- la prise casque d'un baladeur audio externe.

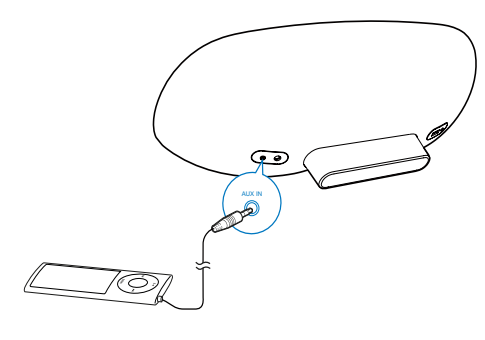

Remarque

 Pour diffuser le son du baladeur audio connecté, appuyez tout d'abord sur C pour sélectionner la source AUX IN.

#### Charge de votre iPod/iPhone/ iPad

Remarque

• La prise USB permet uniquement le chargement des appareils Apple (voir la liste ci-dessous).

Vous pouvez charger votre iPod/iPhone/iPad via la prise USB avec un câble USB (non fourni). La prise USB prend en charge le chargement des modèles d'iPod, iPhone et iPad suivants. Compatible avec :

- iPod touch (1ère, 2ème, 3ème et 4ème générations)
- iPod classic
- iPod nano (2ème, 3ème, 4ème, 5ème et 6ème générations)
- iPhone 4
- iPhone 3GS
- iPhone 3G
- iPhone
- iPad 2
- iPad

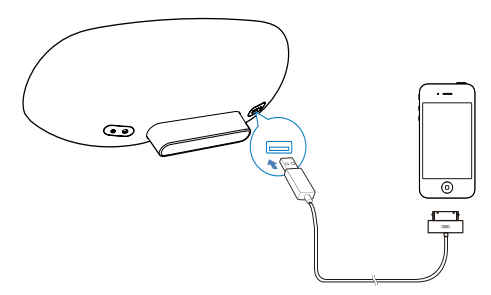

## 7 Informations sur le produit

#### Remarque

• Les informations sur le produit sont sujettes à modifications sans notification préalable.

#### Caractéristiques techniques

#### Amplificateur

| Puissance de sortie  | 2 x 15 W RMS           |
|----------------------|------------------------|
| nominale             |                        |
| Réponse en           | 20 - 20 000 Hz, ± 3 dB |
| fréquence            |                        |
| Rapport signal/bruit | > 90 dB                |
| Entrée AUX           | 650 m V RMS 20 kohm    |
|                      |                        |

#### Enceintes

| Impédance   | 8 ohms                                           |
|-------------|--------------------------------------------------|
| Enceinte    | Haut-parleur de graves<br>130 mm + tweeter 19 mm |
| Sensibilité | > 85 dB/m/W                                      |

#### Informations générales

| Alimentation CA       | Modèle : GFP451DA-<br>1825-1<br>Entrée : 100 - 240 V~ |
|-----------------------|-------------------------------------------------------|
|                       | - 50/60 Hz 1,2 A                                      |
|                       | Sortie : 18 V === 2,5 A                               |
| Consommation          | 10 W                                                  |
| électrique en mode de |                                                       |
| fonctionnement        |                                                       |
| Consommation          | < 1 W                                                 |
| électrique en mode    |                                                       |
| veille d'économie     |                                                       |
| d'énergie             |                                                       |
| Dimensions            |                                                       |
| - Unité principale    | 455 x 165 x 150 mm                                    |
| Poids                 |                                                       |
| - Avec emballage      | 3,7 kg                                                |
| - Unité principale    | 2,5 kg                                                |

# 8 Dépannage

#### Avertissement

• Ne retirez jamais le boîtier de l'appareil.

Pour que votre garantie reste valide, n'essayez jamais de réparer le système vous-même. En cas de problème lors de l'utilisation de cet appareil, vérifiez les points suivants avant de faire appel au service d'assistance. Si aucune solution à votre problème n'a été trouvée, visitez le site Web Philips (www.philips.com/ support). Lorsque vous contactez Philips, placez votre appareil à portée de main et gardez le numéro de modèle et le numéro de série de l'appareil à disposition.

#### Pas d'alimentation

- Assurez-vous que la prise d'alimentation secteur de l'appareil est correctement branchée.
- Assurez-vous que la prise secteur est alimentée.

#### Absence de son

- Permet de régler le volume.
- Vérifiez la connexion réseau. Configurez à nouveau le réseau si nécessaire (voir « Configurez un réseau Wi-Fi (routeur) »).

#### Aucune réponse de l'appareil

- Maintenez enfoncé le bouton & à l'avant de l'unité principale pour réinitialiser l'appareil. Configurez à nouveau le réseau (voir « Configurez un réseau Wi-Fi (routeur) »).
- Débranchez et rebranchez la prise d'alimentation secteur, puis rallumez l'appareil.

#### La connexion au réseau Wi-Fi a échoué

- Vérifiez que votre routeur Wi-Fi est certifié Wi-Fi. Cet appareil est uniquement compatible avec les routeurs certifiés Wi-Fi.
- Cet appareil ne prend pas en charge les routeurs WPS-PIN.

- Cet appareil ne prend pas en charge tous les routeurs WPS-PBC (reportez-vous au manuel d'utilisation de votre routeur).
- Activez la diffusion du SSID sur le routeur Wi-Fi.
- Évitez d'utiliser un canal Wi-Fi utilisé par un réseau Wi-Fi proche ou dont les zones de couverture se superposent fortement.
- Évitez des sources potentielles d'interférence pouvant affecter le signal Wi-Fi, telles que les fours à micro-ondes.
- Si vous n'utilisez pas votre PC pour configurer le réseau Wi-Fi, vérifiez que votre PC utilise un réseau Wi-Fi. Vous ne pouvez pas utiliser de connexion Ethernet pour la configuration réseau d'AirPlay.
  Si le problème persiste, il est fortement recommandé d'utiliser l'iPod Touch/iPhone/ iPad/Mac pour procéder à la configuration Wi-Fi initiale car certains paramètres PC peuvent affecter la configuration réseau Wi-Fi.
- Assurez-vous que le nom SSID de votre routeur domestique est composé exclusivement de caractères ou de chiffres normaux, sans aucun espace ou caractère spécial tel que %/#/\*.
- Si vous choisissez de renommer l'appareil AirPlay « Philips\_Fidelio XXXX » dans le menu des réglages, n'utilisez pas de symboles ni de caractères spéciaux.
- Si vous ne parvenez pas à vous connecter via WPS, assurez-vous que vous utilisez un routeur certifié WPS. Si le problème persiste, n'utilisez pas le nom SSID par défaut pour votre routeur WPS. Le nom SSID par défaut peut impliquer une protection entraînant l'échec de la connexion. Utilisez uniquement des caractères ou des chiffres simples pour renommer votre routeur WPS.

#### Coupure ponctuelle de la diffusion de musique AirPlay

Procédez à l'une ou à toutes les opérations suivantes :

- Activez l'option de balayage de canal automatique (si disponible sur le routeur Wi-Fi).
- Activez l'option WISH (Wireless Intelligent Stream Handling) (si disponible sur le routeur Wi-Fi).
- Activez l'option QoS (Quality of Service) (si disponible sur le routeur Wi-Fi).
- Désactivez les autres routeurs domestiques.

#### Aucune icône AirPlay sur l'appareil Apple AirPlay ou iTunes sur mon PC

- Assurez-vous que l'unité a déjà rejoint le réseau AirPlay.
- Avant d'ouvrir iTunes, assurez-vous que vous avez activé le service Bonjour sur votre PC. Dans Windows XP, par exemple : pour activer ce service, cliquez sur Démarrer->Paramètres->Panneau de configuration, et double-cliquez sur Outils d'administration->Services->Service Bonjour puis cliquez sur Démarrer puis sur OK dans le menu contextuel.
- Si le problème persiste, essayez de redémarrer l'unité.

### La connexion AirPlay a échoué avec le Mac ou le PC

- Désactivez le logiciel de pare-feu et le logiciel de sécurité, car ils peuvent bloquer les ports utilisés par AirPlay pour diffuser le contenu.
- Vérifiez que le débit de votre réseau est suffisamment rapide (si plusieurs appareils se partagent le même routeur, les performances d'AirPlay peuvent s'en ressentir). Désactivez les autres appareils connectés à votre routeur domestique.
- En cas d'interruption ou de déconnexion de la diffusion audio lorsque vous utilisez un iPod Touch/iPhone/iPad/iMac/PC pour AirPlay, redémarrez iTunes ou DS8800W sur votre iPod Touch/iPhone/iPad.

Parcourir des contenus Internet tels que les actualités, la musique, la vidéo etc. via votre routeur domestique peut affecter les performances d'AirPlay. En cas d'interruption ou de déconnexion d'AirPlay, il est recommandé d'arrêter la navigation Internet ou de vous déconnecter d'Internet.

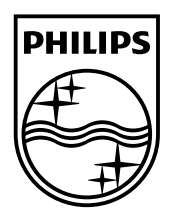

©2013 Koninklijke Philips Electronics N.V. All rights reserved. DS8800W\_10\_UM\_V3.0

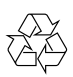